## **TRAVEL REQUEST – TRAVELERS WITH MULTIPLE APPOINTMENTS**

Travelers with multiple appointments (jobs) can select the appropriate supervisor to approve their Travel Request. This instruction guide provides the steps for a traveler and/or their delegates to select the Supervisor Approver.

### NAVIGATION

Access UF GO via ONE.UF, myUFL, or the SAP Concur mobile app

- **ONE.UF**: Log in to https://one.ufl.edu > Select **UF GO** under the Faculty/Staff section
- myUFL: my.ufl.edu > My Self Service > UF GO Travel and PCard

### LOGGING IN

- 1. Enter <a href="mailto:gatorlink@ufl.edu">gatorlink@ufl.edu</a> and click Next
- 2. Click Sign in with University of Florida SSO link
- 3. Enter UF gatorlink and password

Note: If you are already signed-in to myUFL or other UF system, this step will automatically skip

### **S**teps

The following steps are for travelers who choose to complete their own Travel Request without the assistance of a delegate in UF GO.

- 1. Complete the steps for a <u>Domestic</u> or <u>International</u> Travel Request
- 2. Click Submit Request
- 3. Click Accept & Continue on the Travel Arrangement pop-up
- 4. Click on the **Multiple Appointments** dropdown in the **Edit Approval Workflow** pop-up
  - Alert! The Multiple Appointments field must be populated to submit the Request. This may mean you need to re-enter the supervisor populated in the Manager Approval field if this is the appropriate person to approve the Request.
- 5. Search and select the name of the supervisor who needs to approve the Travel Request
  - Search can be conducted by first and last name, email address, login ID, Employee ID (UFID)
- 6. Click the Submit button

| Edit Approval Flow             | ×             |
|--------------------------------|---------------|
| + Add Step                     |               |
| Multiple Appointments          |               |
| + Add Step                     |               |
| Combo Edit Budget Validation   |               |
|                                |               |
| + Add Step<br>Manager Approval |               |
| Harris, Ruth                   |               |
| + Add Step                     |               |
| Cost Object Approval           |               |
| + Add Step                     |               |
| Combo Edit Budget Validation   |               |
|                                |               |
|                                | Carrol Submit |

# **UF** Human Resources UNIVERSITY of FLORIDA

### DELEGATES: SELECTING A SUPERVISOR FOR A TRAVELER WITH MULTIPLE APPOINTMENTS

These steps are intended for delegates assisting a traveler completing a UF GO Travel Request.

- 1. Complete the steps for a **Domestic** or International Travel Request
- 2. Click the More Actions button
- 3. Select Edit Approval Flow
- Click on the Multiple Appointments drop-down on the Edit Approval Workflow pop-up
- 5. Search and select the name of the supervisor who needs to approve the Travel Request
  - a. Search can be conducted by first and last name, email address, login ID, Employee ID (UFID)
- 6. Click the Save button

Multiple Appointments

Combo Edit Budget Validation

Combo Edit Budget Validation

Mendoza, Cynthia M.

Manager Approval Harris, Ruth E.

Cost Object Approval

## **TRAVEL REQUEST TIMELINE**

Request Timeline TEST for Multiple | \$300.00

Approval Flow

 $\bigcirc$ 

In the Travel Request timeline, the newly assigned supervisor will show under the Multiple Appointments field.

Please note, the supervisor from UF's HR data will be reflected under **Manager Approval** and will be skipped for the supervisor that is entered in the **Multiple Appointments** field.

### FOR ADDITIONAL ASSISTANCE

Technical Issues The UF Computing Help Desk 352-392-HELP helpdesk.ufl.edu Travel Policies and Directives Travel Office 352-392-1241 https://uf.tfaforms.net/f/uf-go PCard Policies & Questions PCard Team 352-392-1331 https://uf.tfaforms.net/f/uf-go

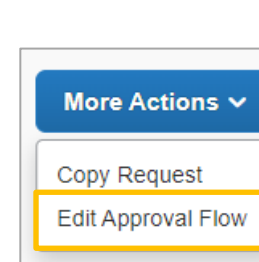

UF GO Travel & PCard System